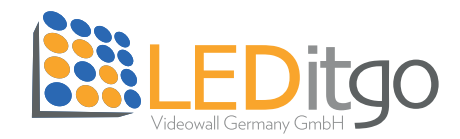

## Anleitung Firmware update - 496-2,0 V2

Stand: 27.07.2023

Benötigte Software: NovaLCT V5.4.7.1 Firmware Version: Data\_A8s-N\_V4.8.2.0\_Group.zip // A8s-N\_V4.8.2.0 (entpackt) RCFG-File: 230713\_496-2,0\_V2\_standard\_240x240\_0deg.rcfgx

Wichtig: Keine Firmware Updates auf Produktion! Der Updatezyklus darf nicht unterbrochen werden und die Module dürfen den Stromkontakt nicht verlieren!

## 1. RCFG-File aufspielen

Starten Sie die **NovaLCT V5.4.7.1**, melden Sie sich wie gewohnt unter "User", "Advanced Synchronous System UserLogin" (PW: admin) an und wählen Sie die "Screen Configuration" aus.

| <u>Ø</u> NovaLCT V5 | 5.4.7.1           |               |             |            |             |         |                  | _             |           | $\times$ |
|---------------------|-------------------|---------------|-------------|------------|-------------|---------|------------------|---------------|-----------|----------|
| System(S)           | Settings (C)      | Tools(T) P    | lug-in (P)  | User(U) L  | .anguage(L) | Help(   | H)               |               |           |          |
| Cloud Monito        | oring Screen      | Configuration | Brightness  | Calibratio | on Screen   | Control | Monitoring       | So Multi-fund | tion Card |          |
| -Local System       | Information       |               |             |            |             |         |                  |               |           |          |
| Control Sys         | stem 1            | 0             | ther Device | 0          |             | View De | etails of Device | 2             |           |          |
| Monitor Inform      | nation            |               |             |            |             |         |                  |               |           |          |
|                     |                   |               |             | <u> </u>   |             |         |                  |               |           |          |
|                     | •                 |               |             | •          |             |         | (                |               |           |          |
|                     |                   |               |             |            |             |         |                  |               |           |          |
| Service Status:     | : Service version | on:3.1.1      |             |            |             |         |                  |               |           | .:       |

### Im neuen Fenster wählen Sie "Next".

| 0 NovaLCT V5.4.7.1                                         | -             | $\times$ |
|------------------------------------------------------------|---------------|----------|
| System(S) Settin Screen Configuration ×                    | ]             |          |
| Cloud Monitoring Cloud Monitoring USB@Port_#0001.Hub_#0002 | function Card |          |
| -Local System Inform                                       | -             |          |
| Control System       Configure Screen                      |               |          |
| Monitor Information O Cloud Restore Europe                 |               |          |
| O Local Restore                                            |               |          |
| Next Close                                                 |               |          |
| Service Status: Service version:3.1.1                      |               |          |

Nun öffnet sich die Screen Configuration. Hier wählen Sie den zweiten Reiter "Receiving Card" aus. Rechts unten klicken Sie auf "Load from File" und wählen das korrekte RCFG-File aus (230713\_496-2,0\_V2\_standard\_240x240\_0deg.rcfgx).

| Sending Card       Receiving Card       Screen Connection         Module Information       Chip:       MBI5264       Size:       120W×120H       Scanning Type       1/30 scan       Chip:       Chip:       MBI5264       Size:       120W×120H       Scanning Type       1/30 scan       Chip:       Chip:       Chip:       MBI5264       Size:       120W×120H       Scanning Type       1/30 scan       Chip:       Chip: | Screen Configuration-USB@R                                                                                                    | Port_#0001.Hub_#0002                                 |                                                                                                    |                                                                                                    | - 🗆 ×                     |
|----------------------------------------------------------------------------------------------------|----------------------------------------------------------------------------------------------------|------------------------------------------------------|----------------------------------------------------------------------------------------------------|----------------------------------------------------------------------------------------------------|---------------------------|
| Module Information       Chip:       MBi5264       Size:       120W×120H       Scanning Type       1/30 scan       Construct         Direction:       Horizontal       Data Groups       4       Adjust RG       Check M.         Cabinet Information       Set Rotation       Set Rotation       Set Rotation         O Regular       Image: Cabinet Information       Set Rotation       Set Rotation         O Regular       Width (Pixet)       240       <                                                                                                    | Sending Card Receiving Card                                                                                                    | Screen Connection                                    |                                                                                                    |                                                                                                    |                           |
| Set Rotation         Set Rotation         Set Rotation         O Regular       Irregular         Width (Pixel)       240       < <=614                                                                                                    | Module Information<br>Chip: MBI526<br>Direction: Horizon                                                                                                    | 64 Size: 11<br>Intal Data Groups 4                   | 20W×120H                                                                                                    | Scanning Type 1/30 scan<br>Adjust RG                                                                                                    | Construc.                 |
| O Regular         Width (Pixel)       240       <=614                                                                                                    | Cabinet Information                                                                                                    |                                                      |                                                                                                    |                                                                                                    | Set Rotation              |
| Performance Settings Data Group E More Settings Big  Big                           | Regular       Width (Pixel)       Height (Pixel)       Module Casc                                                                                                    | 0 (\$<br>0 (\$) <=614<br><=240<br>om Right to Left ∨ | Irregul     Width:     Const                                                                                                    | lar<br>: 240 Height: 240<br>truct Ca                                                                                                    | 0 Ne                      |
| Performance Parameters       N:       3       1         Refresh Rate       3840       Hz       N:       1         Grayscale L       168t       Gravs       Pow Decoding       Row Decoding         Row Blanking Time:       5       (=0,52us)       Line Changing Time:       1       (0-2)         Refresh Rat       2       Gravs       Ghost Control Ending       4       (1-4)         Smart Settings       Receiving Cat       Load from File       Bave to File       Read from Re.       Send to Receiving Cat         Current Receiving       A8s-N_V47.0.22       Firmware versio       A8s-N_V       Restore Facto                                                                                                    | Performance Settings           Data Group E         M           Data Clock         DCLK Frequ           Data Phase         3           DCLK Duty         50           Performance Parameter         Refresh Rate           Refresh Rate         38           Grayscale L         16           High-Graysc         1           Refresh Rat         2           Smart Settings         Current Receiving | Are Settings                                         | Big  Grayscale Clock GCLK Frequency: M: N: Div: Row Decoding Row Blanking Time: Line Changing Time Ghost Control Ending Receiving Car Load fre re versio A88-N_V | 18bit-       84,9     MHz       53     ♀       1     ∨       5     ♀       1     ♀       1     ♀       1     ♀       1     ♀       1     ♀       1     ♀       1     ♀       1     ♀       1     ♀       1     ♀       1     ♀       1     ♀       1     ♀       1     ♀       1     ♀       1     ♀       1     ♀       1     ♀       1     ♀       1     ♀       1     ♀       1     ♀       1     ♀       1     ♀       1     ♀       1     ♀       1     ♀       1     ♀       1     ♀       1     ♀       1     ♀       1     ♀       1     ♀       1     ♀       1     ♀       1     ♀       1     ♀       1     ♀       1     ♀       1     ♀       1 | d from Re. Send to Recei. |

Nachdem die Daten in die NovaLCT übertragen worden sind, klicken Sie auf "Send to Receivingcard", wählen im neuen Fenster "all Receivingcards" aus und klicken auf "Send". Sobald die Daten an die Module gesendet worden sind und alles korrekt aussieht, klicken Sie auf "Save". Danach schließen Sie das Fenster.

| creen Configuratio                                         | on-USB@Port_#0                  | 001.Hub_#0002                                  |                                             |                                                      |                                  |                                                               | -                         |                          | ×              |
|------------------------------------------------------------|---------------------------------|------------------------------------------------|---------------------------------------------|------------------------------------------------------|----------------------------------|---------------------------------------------------------------|---------------------------|--------------------------|----------------|
| ending Card Rece                                           | eiving Card Scree               | n Connection                                   |                                             |                                                      |                                  |                                                               |                           |                          |                |
| Module Informat<br>Chip:<br>Direction:                     | ion<br>MBI5264<br>Horizontal    | Size:<br>Data Groups                           | 120W×120H<br>4                              |                                                      | Scanning Typ<br><u>Adjust RG</u> | e 1/30 scan                                                   |                           | Constru<br>Check M       | IC             |
| Cabinet Informat                                           | tion                            |                                                |                                             |                                                      |                                  |                                                               |                           | Set Rotatio              | on             |
| O Regular<br>Width (Pixel)<br>Height (Pixel<br>Module Case | 240<br>I) 240<br>C From Right   | <=614<br><=240<br>to Left v                    |                                             | <ul> <li>Irreg</li> <li>Widt</li> <li>Con</li> </ul> | ular<br>h: 240<br>struct Ca      | Height: 240                                                   | ] Ne                      |                          | _              |
| Performance Se                                             | ttings                          |                                                |                                             |                                                      |                                  |                                                               |                           |                          |                |
| Data Group                                                 | E                               | ttings                                         | 🗹 Big                                       | 😵                                                    |                                  | 18bit+                                                        |                           |                          |                |
| Data Clock<br>DCLK Freq<br>Data Phase<br>DCLK Duty         | u 4,81<br>e 3<br>50             | <ul> <li>✓ MHz</li> <li>✓ (25~75) %</li> </ul> | Grayscale<br>GCLK Fre<br>M:<br>N:           | Clock<br>equency:                                    | 84,9<br>53<br>3                  | MHz                                                           |                           | ^                        |                |
| Performance                                                | Parameters                      |                                                | Div:                                        |                                                      | 1                                | ~                                                             |                           |                          |                |
| Refresh Ra<br>Grayscale L<br>High-Grays<br>Refresh Ra      | te 3840<br>16Bit<br>c 1<br>tt 2 | Hz<br>Gravs                                    | Row Dec<br>Row Blar<br>Line Cha<br>Ghost Co | coding<br>nking Time<br>Inging Tim<br>Introl Endi    | e: 5<br>le: 1                    | <ul> <li>(=0,52us)</li> <li>(0~ 2)</li> <li>(1~ 4)</li> </ul> |                           | ~                        |                |
| Smart Setting<br>Current Recei                             | s<br>iving A8s-N_               | _V4.7.0.22 Firm                                | Receiving Car<br>ware versio A              | Load<br>8s-N_V<br>Export                             | from File                        | ave to File Read fr                                           | om F e., Se<br>Re<br>Save | end to Rec<br>estore Fau | cei.<br>Sond ( |

# 2. Firmware aufspielen

Auf dem Start-Overlay tippen Sie auf Ihrer Tastatur folgende Buchstaben ein: admin

| 🗾 NovaLCT V5    | .4.7.1 |                  |                   |                      |                  |           |                  |                 |             | -         |        | ×  |
|-----------------|--------|------------------|-------------------|----------------------|------------------|-----------|------------------|-----------------|-------------|-----------|--------|----|
| System(S)       | Settin | igs ( <u>C</u> ) | Tools( <u>T</u> ) | Plug-in ( <u>P</u> ) | User( <u>U</u> ) | Languag   | ge( <u>L)</u> He | elp( <u>H</u> ) |             |           |        |    |
| Cloud Monito    | oring  | Screen           | Configuration     | n Brightne           | ess Calibr       | ation Sci | reen Contr       | rol Monitorin   | g Multi     | i-functio | n Card | Ţ  |
| -Local System   | Inform | ation            |                   |                      |                  |           |                  |                 |             |           |        |    |
| Control Sys     | stem   | 1                |                   | Other Devic          | ce               | 0         | View             | Details of Dev  | <u>/ice</u> |           |        |    |
| Monitor Inform  | nation |                  |                   |                      |                  |           |                  |                 |             |           |        |    |
|                 | -      |                  |                   |                      |                  |           |                  |                 |             |           |        |    |
|                 |        |                  |                   |                      | •                |           |                  |                 |             |           |        |    |
|                 |        |                  |                   |                      |                  |           |                  |                 |             |           |        |    |
| Service Status: | Servi  | ce versio        | n:3.1.1           |                      |                  |           |                  |                 |             |           |        | .: |

#### Nun öffnet sich folgendes Fenster:

Program loading---the current communication port has device accessed –  $\checkmark$  X

| for the current operati  | USB@Port_#0001                        | Hub_#0002       |                   | <ul> <li>Device q.</li> </ul> | 1       | Reconnect |
|--------------------------|---------------------------------------|-----------------|-------------------|-------------------------------|---------|-----------|
| Program updating         |                                       |                 |                   |                               |         |           |
| Program Pat C:\U         | ers\RetUser\Desktop                   | \A8s-N_V4.8.2.( | 0\DATA_A8s-N_V4.8 | .2.3\Data_A8s-N_\             | 4.8.2.3 | Browse    |
| Advanced                 |                                       |                 |                   |                               |         | Update    |
| Extend the operation ite | m                                     |                 |                   |                               |         |           |
| Read-back of recei       |                                       |                 |                   |                               |         |           |
| rdware Program Versia    | n Information                         |                 |                   |                               |         |           |
| indware Program versio   | niniormauon                           |                 | Deces             |                               |         |           |
| 🖲 Refres 🔘 Refres.       | Sendi 1                               | Outp            | 1 🛋 Rece          | 1 🖃                           | Refres  | Refresh   |
|                          |                                       | <u> </u>        |                   |                               |         |           |
|                          |                                       |                 |                   |                               |         |           |
|                          | · · · · · · · · · · · · · · · · · · · |                 |                   |                               |         |           |
|                          |                                       |                 |                   |                               |         |           |
|                          |                                       |                 |                   |                               |         |           |
|                          |                                       |                 |                   |                               |         |           |
|                          |                                       |                 |                   |                               |         |           |
|                          |                                       |                 |                   |                               |         |           |
|                          |                                       |                 |                   |                               |         |           |
| ormation Console         |                                       |                 |                   |                               |         |           |
| ormation Console         |                                       |                 |                   |                               |         |           |
| ormation Console         |                                       |                 |                   |                               |         |           |
| ormation Console         |                                       |                 |                   |                               |         |           |

Hier klicken Sie zuerst auf "Refresh". Das mittlere Feld listet nun die Daten der zurzeit installierten Firmware auf. Überprüfen Sie, ob die Anzahl der Geräte korrekt ist.

| ogram loadingthe current communication port has device accessed                                                                                                    | - |           | × |
|----------------------------------------------------------------------------------------------------|---|-----------|---|
| Program loading                                                                                                    |   |           |   |
| Select the communication port for operation                                                                                                    |   |           |   |
| Communication port<br>for the current operati USB@Port_#0001.Hub_#0002                                                                                                    |   | Reconnect |   |
| Program updating                                                                                                    | _ |           |   |
| Program Pat C:\Users\RetUseriDesktop\A8s-N_V4.8.2.0\DATA_A8s-N_V4.8.2.3\Data_A8s-N_V4.8.2.3                                                                                                | E | Browse    |   |
| Advanced                                                                                                    |   | Update    |   |
| Extend the operation item                                                                                                    |   |           |   |
| Read-back of recei                                                                                                    |   |           |   |
| Hardware Program Version Information                                                                                                    |   |           |   |
| ● Refres ○ Refres Sendi 1 😧 Outp 1 🐳 Recei 1 蒙 Refres                                                                                                    |   | Refresh   |   |
| Hardware program version information                                                                                                    |   |           |   |
|                                                                                                    |   |           |   |
| ()- V1.2.4.0 Total1, emarks:2019.08.13 MCTRL4K V1.2.4.0 STD<br>⊟- Receiving Card                                                                                                    |   |           |   |
|                                                                                                    |   |           |   |
| p- V4.7.0.22 Total1,F emarks:2021.04.06 A8s-N_MCU_V1.4.0.0                                                                                                    |   |           |   |
| En Peceiving Card EDCA                                                                                                    |   |           |   |
| p- V4.7.0.22 Total1 Remarks:2021.05.14 A8s-N_FPGA_V4.7.0.17_LFK                                                                                                    |   |           |   |
| Information Console                                                                                                    |   |           |   |
| 27.07.2023 11:55:41-Sending Card1 Read sending card program version Succeeded<br>27.07.2023 11:55:41-Sending Card1 Output port5 Receiving Card1 Read receiving card FPGA version Succeeded |   |           |   |
| 27.07.2023 11:55:41Sending Card1 Output port5 Receiving Card1 Read receiving card MCU version Succeeded                                                                                    |   |           |   |
|                                                                                                    |   | Clear     |   |
|                                                                                                    |   |           |   |

Für das Firmware update klicken Sie auf "Browse", wählen den Überordner "A8s-N\_V4.8.2.0" aus und klicken auf "Update".

| <u></u> 2.                                                                                        | Ordner suchen ×                     |  |
|---------------------------------------------------------------------------------------------------|-------------------------------------|--|
| Program loading                                                                                   |                                     |  |
| Select the communication port for operation                                                       |                                     |  |
| Communication port<br>for the current operati USB@Port_#0001.Hub_#0002 	V Device q 1 Reconnect    |                                     |  |
| Program updating                                                                                  | V 🛄 Dieser PC 🔥                     |  |
| Program Pat C:\Users\RetUsen\Desktop\A8s-N_V4.8.2.0\DATA_A8s-N_V4.8.2.3\Data_A8s-N_V4.8.23 Browse | e > 🧊 3D-Objekte                    |  |
|                                                                                                   | > 📰 Bilder                          |  |
| Advanced Q Update                                                                                 | V Desktop                           |  |
| Extend the operation item                                                                         | ✓ A8s-N_V4.8.2.0                    |  |
|                                                                                                   | > DATA_A8s-N_V4.8.2.0               |  |
| Read-back of recei                                                                                | V DATA_A8s-N_V4.8.2.3               |  |
|                                                                                                   | Data_A8s-N_V4.8.2.3                 |  |
| Hardware Program Version Information                                                              |                                     |  |
| Refres ○ Refres Sendi 1 	 Outp 1 	 Recei 1 	 Refres Refres                                        | Neuen Ordner erstellen OK Abbrechen |  |
|                                                                                                   |                                     |  |

Im nächsten Fenster wählen Sie "All receiving cards" aus und klicken auf "Ok".

Die Installation kann eine Weile dauern. Achten Sie darauf, dass die Module nicht stromlos gemacht werden, um Schaden an den Receivingkarten zu verhindern!

Danach klicken Sie nochmals auf "Refresh" und die neuen Daten werden Ihnen aufgelistet und Sie können kontrollieren, ob auf allen Modulen die korrekte Firmware (V4.8.2.3) installiert wurde.

Ist alles korrekt, können Sie das Fenster schließen.

| ogram loading                                                                                                    |                                                                                                    |                                                                                                    |                                                                                                    |                                            |        |          |   |
|----------------------------------------------------------------------------------------------------|----------------------------------------------------------------------------------------------------|----------------------------------------------------------------------------------------------------|----------------------------------------------------------------------------------------------------|--------------------------------------------|--------|----------|---|
| Select the communicati                                                                                                    | on port for operation                                                                                                    |                                                                                                    |                                                                                                    |                                            |        |          |   |
| Communication port<br>for the current operati                                                                                                    | USB@Port_#0001.Hu                                                                                                    | ub_#0002                                                                                                    | ~                                                                                                    | Device q                                   | 1      | Reconnec | t |
| Program updating                                                                                                    |                                                                                                    |                                                                                                    |                                                                                                    |                                            |        |          |   |
| Program Pat C:\Us                                                                                                    | ers\RetUser\Desktop\A                                                                                                    | \8s-N_V4.8.2.0\DATA                                                                                                    | A_A8s-N_V4.8.2.3\D                                                                                                    | ata_A8s-N_V4.                              | 8.2.3  | Browse   |   |
| Advanced                                                                                                    |                                                                                                    |                                                                                                    |                                                                                                    |                                            |        | Update   |   |
| Extend the operation ite                                                                                                    | n                                                                                                    |                                                                                                    |                                                                                                    |                                            |        |          |   |
| and back of recei                                                                                                    |                                                                                                    |                                                                                                    |                                                                                                    |                                            |        |          |   |
| tead-back of receil                                                                                                    |                                                                                                    |                                                                                                    |                                                                                                    |                                            |        |          |   |
|                                                                                                    |                                                                                                    |                                                                                                    |                                                                                                    |                                            |        |          |   |
| rdware Program Versio                                                                                                    |                                                                                                    |                                                                                                    |                                                                                                    |                                            |        |          |   |
| raware i rogram versio                                                                                                    | n Information                                                                                                    |                                                                                                    |                                                                                                    |                                            |        |          |   |
| ) Refres O Refres.                                                                                                    | n Information<br>. Sendi 1                                                                                                    | ♥ Outp 1                                                                                                    | Recei                                                                                                    | 1 😫 [                                      | Refres | Refresh  |   |
| ) Refres O Refres.                                                                                                    | n Information<br>Sendi 1                                                                                                    | Outp 1                                                                                                    | Recei                                                                                                    | 1 🔹 [                                      | Refres | Refresh  |   |
| ) Refres O Refres.<br>- Hardware program ve                                                                                                    | n Information _ Sendi 1 rsion information                                                                                                    | Outp 1                                                                                                    | Recei                                                                                                    | 1 🔹 [                                      | Refres | Refresh  |   |
| ) Refres O Refres.<br>- Hardware program ve<br>- Sending Card                                                                                                    | n Information Sendi 1 rsion information ,Remarks:2019.08.13 I                                                                                                    | Outp 1                                                                                                    | Recei                                                                                                    | 1 主 [                                      | Refres | Refresh  |   |
| ) Refres O Refres.<br>- Hardware program ve<br>- Sending Card<br>- V1.2.4.0 Total<br>- Receiving Card                                                                                                    | n Information Sendi I sion information ,Remarks:2019.08.13 I                                                                                                    | Outp 1                                                                                                    | Recei                                                                                                    | 1 💽 [                                      | Refres | Refresh  |   |
| ) Refres ○ Refres.<br>Hardware program ve<br>Sending Card<br>V1.2.4.0 Total<br>Receiving Card                                                                                                    | n Information Sendi I sion information ,Remarks:2019.08.13 h                                                                                                    | Outp 1                                                                                                    | Recei                                                                                                    | 1                                          | Refres | Refresh  |   |
| ) Refres O Refres.<br>- Hardware program ve<br>- Sending Card<br>- V1.2.4.0 Total<br>- Receiving Card<br>- Receiving Card<br>- Receiving Card                                                                                                    | n Information Sendi I sion information ,Remarks:2019.08.13 I IMCU otal1,Remarks:2023.06.                                                                                                    | Outp 1                                                                                                    | Recei                                                                                                    | 1 후 [                                      | Refres | Refresh  |   |
| ) Refres O Refres.<br>- Hardware program ve<br>- Sending Card<br>- V1.2.4.0 Total<br>- Receiving Card<br>- Receiving Card<br>- Receiving Card                                                                                                    | n Information Sendi I sion information ,Remarks:2019.08.13 h MCU otal1,Remarks:2023.06. I FPGA                                                                                                    | Outp 1                                                                                                    | Recei                                                                                                    | 1 후 [                                      | Refres | Refresh  |   |
| Refres  Refres Refres Refr                                                                                                    | n Information Sendi Sendi I sion information ,Remarks:2019.08.13 I MCU tal1,Remarks:2023.06. I FPGA tal1.Remarks:2023.06.                                                                                | Outp 1                                                                                                    | <ul> <li>Recei</li> <li>TD</li> <li>8.2.3</li> <li>4.8.2.3</li> </ul>                                                 | 1                                          | Refres | Refresh  |   |
| ) Refres ○ Refres.<br>→ Hardware program ve<br>→ Sending Card<br>→ V1.2.4.0 Total<br>→ Receiving Card<br>→ Receiving Card<br>→ V4.8.2.3 T<br>→ V4.8.2.3 T                                                                                                    | n Information Sendi I sion information ,Remarks:2019.08.13 I MCU otal1,Remarks:2023.06. I FPGA otal1,Remarks:2023.06.                                                                                    | Outp 1                                                                                                    | <ul> <li>Recei</li> <li>TD</li> <li>8.2.3</li> <li>4.8.2.3</li> </ul>                                                 | 1                                          | Refres | Refresh  |   |
| <ul> <li>Refres ○ Refres.</li> <li>Hardware program ve</li> <li>Sending Card</li> <li>Sending Card</li> <li>V1.2.4.0 Total</li> <li>Receiving Card</li> <li>Receiving Card</li> <li>Receiving Card</li> <li>Receiving Card</li> <li>V4.8.2.3 T</li> <li>V4.8.2.3 T</li> </ul>                                                                                                    | n Information Sendi I sion information ,Remarks:2019.08.13 I MCU otal1,Remarks:2023.06. I FPGA otal1,Remarks:2023.06.                                                                                    | Outp 1                                                                                                    | <ul> <li>Recei</li> <li>TD</li> <li>8.2.3</li> <li>4.8.2.3</li> </ul>                                                 | 1                                          | Refres | Refresh  |   |
| ) Refres ○ Refres.<br>- Hardware program ve<br>- Sending Card<br>- V1.2.4.0 Total<br>- Receiving Card<br>- Receiving Card<br>- Receiving Card<br>- Receiving Card<br>- Receiving Card<br>- V4.8.2.3 T<br>- V4.8.2.3 T                                                                                                    | n Information Sendi I sion information ,Remarks:2019.08.13 I IMCU otal1,Remarks:2023.06. IFPGA otal1,Remarks:2023.06.                                                                                    | Outp 1                                                                                                    | <ul> <li>Recei</li> <li>TD</li> <li>8.2.3</li> <li>4.8.2.3</li> </ul>                                                 | 1                                          | Refres | Refresh  |   |
| ) Refres ○ Refres.<br>- Hardware program ve<br>- Sending Card<br>- V1.2.4.0 Total<br>- Receiving Card<br>- Receiving Card<br>- Receiving Card<br>- Receiving Card<br>- Receiving Card<br>- V4.8.2.3 T<br>- V4.8.2.3 T<br>- V4.8.2.3 T                                                                                                    | n Information Sendi Sendi ,Remarks:2019.08.13 I MCU Dtal1,Remarks:2023.06. IFPGA Dtal1,Remarks:2023.06.                                                                                                  | Outp 1 Outp 1                                                                                                    | Recei  TD  8.2.3 4.8.2.3                                                                                              | 1                                          | Refres | Refresh  |   |
| <ul> <li>Refres ○ Refres.</li> <li>Hardware program ve<br/>Sending Card<br/>· Sending Card<br/>· Receiving Card<br/>· Receiving Card<br/>· Receiving Card<br/>· Receiving Card<br/>· Receiving Card<br/>· V4.8.2.3 T<br/>· V4.8.2.3 T<br/>· v4.8.2.3 T<br/>· receiving Card<br/>· V4.8.2.3 T<br/>· v4.8.2.3 T<br/>· receiving Card<br/>· · V4.8.2.3 T<br/>· · · · · · · · · · ·</li></ul>                                                                                                    | n Information Sendi Sendi ,Remarks:2019.08.13 I MCU Dtal1,Remarks:2023.06. FPGA Dtal1,Remarks:2023.06. I FGGA ing Card1 Read sendin ing Card1 Read sendin ing Card1 Output port5                         | Outp 1 Outp 1 OUTRL4K V1.2.4.0 S 29 A8s-N_MCU_V1. 09 A8s-N_FPGA_V4 g card program vers Receiving Card1 Re                    | Recei  TD  8.2.3 4.8.2.3 ion Succeeded ad receiving card FP                                                           | 1 💼 [                                      | Refres | Refresh  |   |
| <ul> <li>Refres ○ Refres.</li> <li>Hardware program ve<br/>Sending Card<br/>·- Receiving Card<br/>·- Receiving Card</li></ul>                                                                                                    | n Information Sendi Sendi I sion information ,Remarks:2019.08.13 I IMCU Dtal1,Remarks:2023.06. I FPGA Dtal1,Remarks:2023.06. I FPGA ing Card1 Read sending ing Card1 Output port5 ing Card1 Output port5 | Outp 1 Outp 1 MCTRL4K V1.2.4.0 S 29 A8s-N_MCU_V1. 09 A8s-N_FPGA_V4 g card program vers Receiving Card1 Re Receiving Card1 Re | Recei  TD  8.2.3  4.8.2.3  ion Succeeded ad receiving card FP ad receiving card MC                                    | 1 🐑 [<br>GA version Succ<br>U version Succ | Refres | Refresh  |   |
| P Refres ○ Refres.<br>- Hardware program ve<br>- Sending Card<br>- V1.2.4.0 Total<br>- Receiving Card<br>- Receiving Card<br>- Receiving Card<br>- Receiving Card<br>- Receiving Card<br>- Receiving Card<br>- V4.8.2.3 T<br>- Receiving Card<br>- V4.8.2.3 T<br>- Receiving Card<br>- V4.8.2.3 T<br>- Receiving Card<br>- Receiving Card<br>- Receiving Car | n Information Sendi Sendi I sion information Remarks:2019.08.13 h MCU otal1,Remarks:2023.06. FPGA otal1,Remarks:2023.06. IFPGA ing Card1 Read sendin ing Card1 Output port5 ing Card1 Output port5       | Outp 1 Outp 1 MCTRL4K V1.2.4.0 S 29 A8s-N_MCU_V1. 09 A8s-N_FPGA_V4 g card program vers Receiving Card1 Re Receiving Card1 Re | Recei      Recei      TD      8.2.3      4.8.2.3      ion Succeeded     ad receiving card FP     ad receiving card MC | 1 [<br>GA version Succ                     | Refres | Clear    |   |

### 3. RCFG-File erneut aufspielen

Nach Installation der Firmware müssen Sie das RCFG-File wie in Punkt 1. erneut aufspielen und speichern.